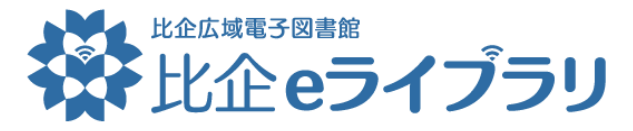

スマートフォンのホーム画面に、ショートカット・アイコンを追加する方法

## iPhone の場合

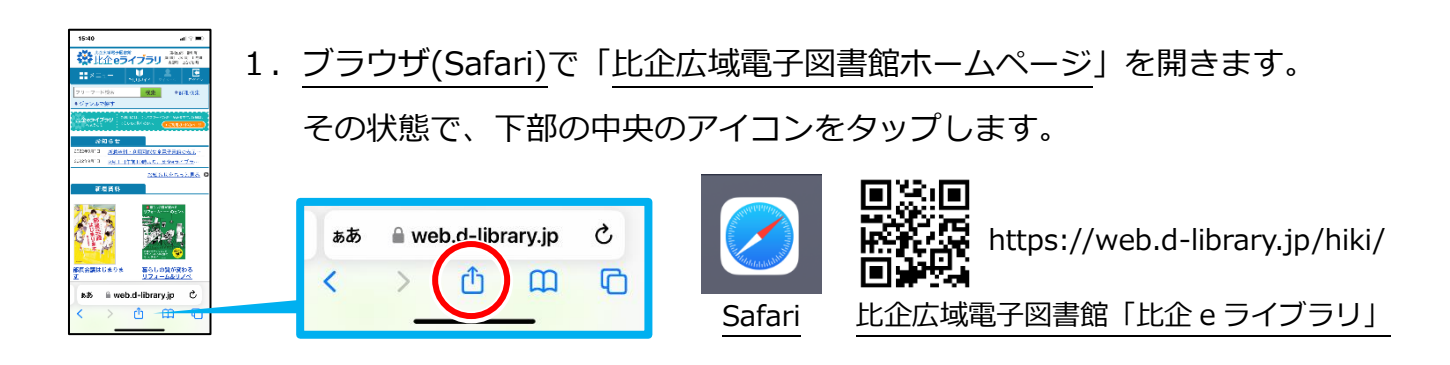

 出てきたメニュー内の「ホーム画面に追加」をタップします。 トップ | 比企広域電子 回言館 | 比企 e ライ… オブショ リーディングリストに追加 00 ※メニューを上にスクロールする必要があります。 ブックマークを追加 m お気に入りに追加 ☆ クイックメモに追加 55 **生**1天不 LQ マージを検索 E ホーム画面に追 Ð ホーム画面に追加 (+)Ø マークアッフ プリント ð Keepに保存 マークアップ

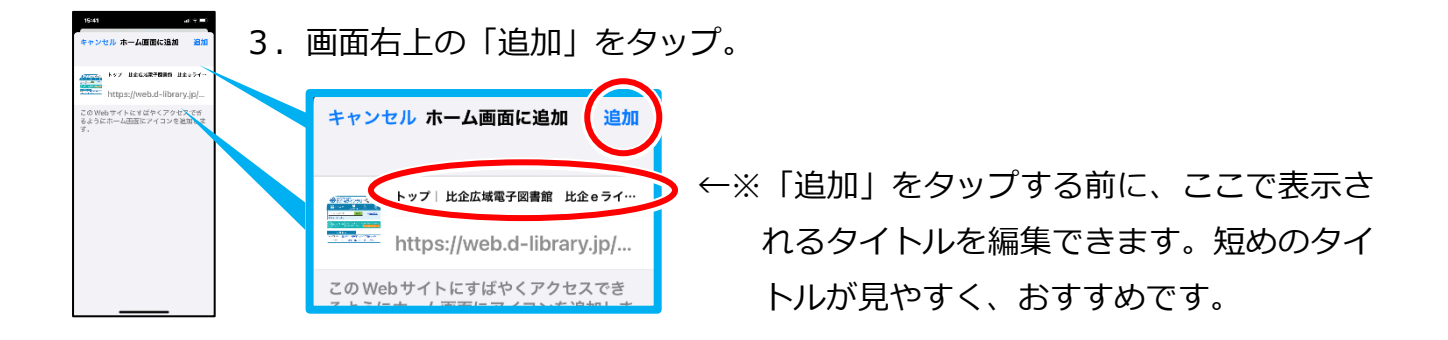

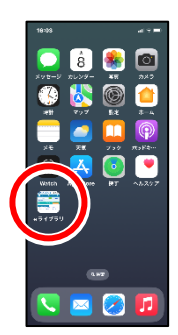

ホーム画面にショートカット・アイコンが追加され完了です。
※ホーム画面の2ページ目以降に追加されることがあります。

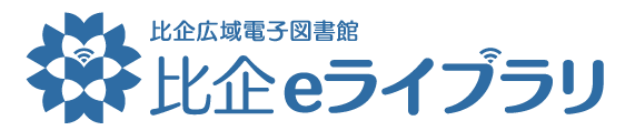

スマートフォンのホーム画面に、ショートカット・アイコンを追加する方法

## Android の場合

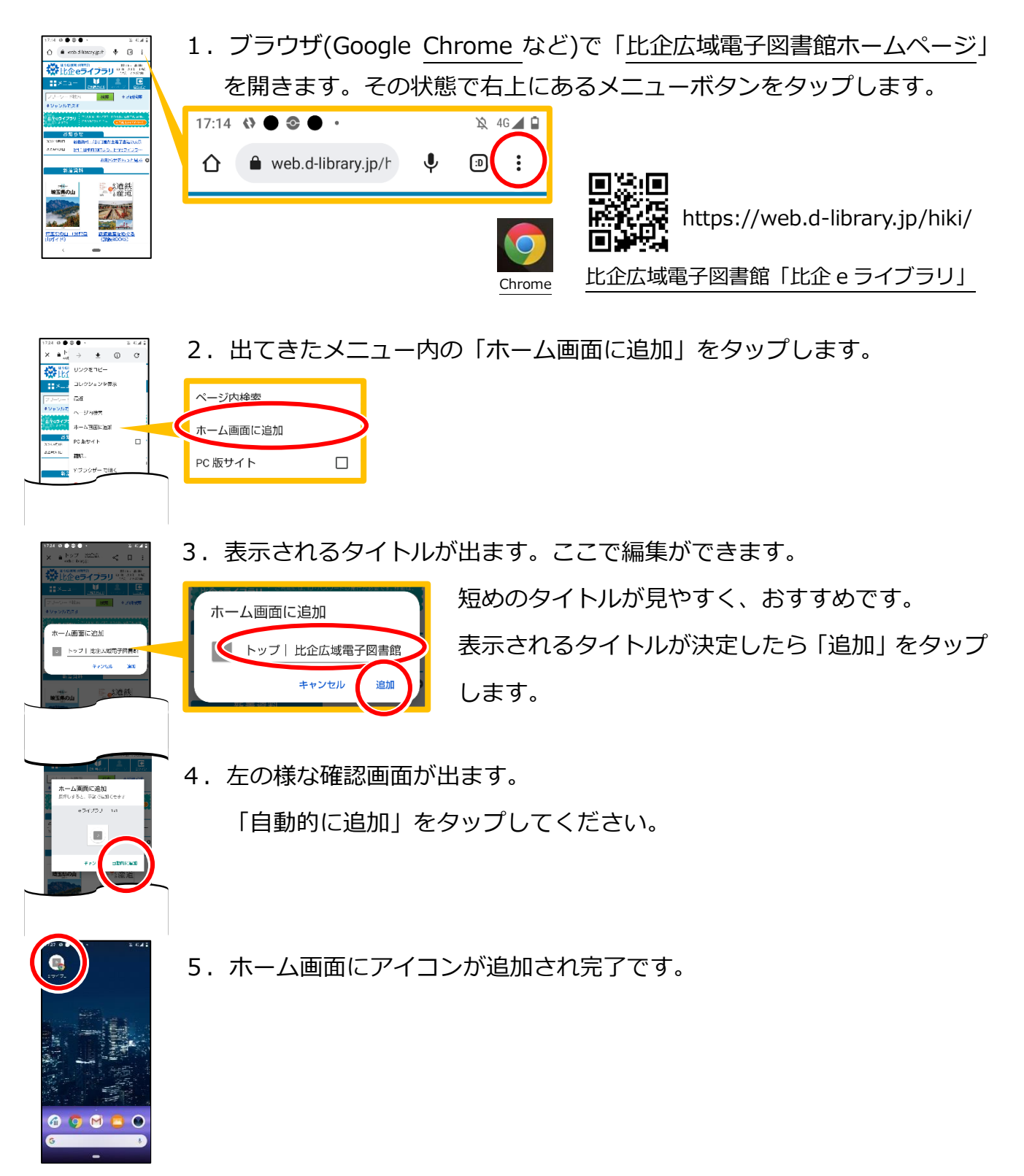